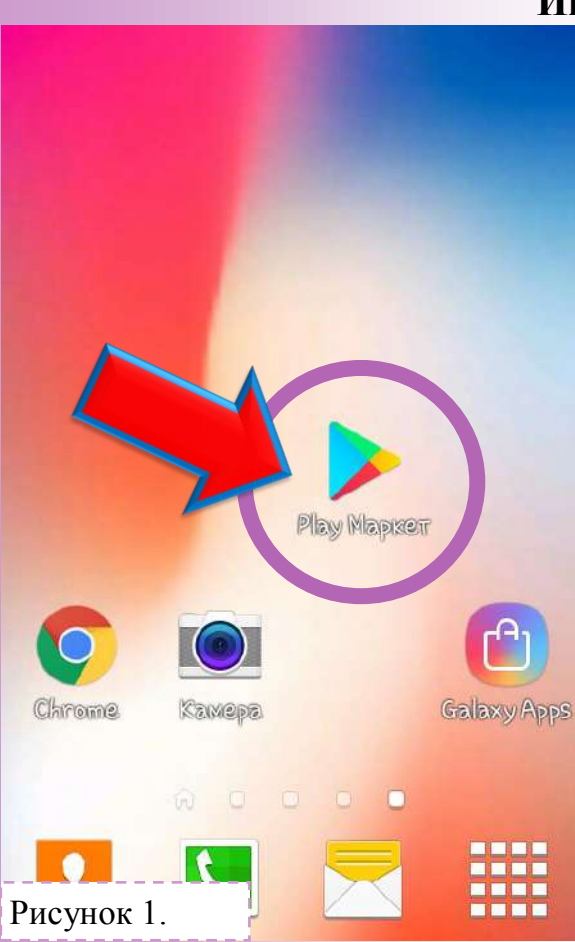

#### Инструкция по установке мобильного приложения «МЧС: помощь рядом»

Установить приложение, скачав через Play Market или установить АРК файл. Для беспроблемной установки мобильного приложения «МЧС: помощь рядом» необходимы:

- наличие в смартфоне операционной системы Android версия 4.1 и выше;
- наличие свободной памяти.

Для установки мобильного приложения необходимо выполнить следующие действия:

### Шаг №1.

Запустить приложение «Play Market» рис.1.

#### Шаг №2.

#### В поисковой строке ввести «Помощь рядом» рис.2. рис3.

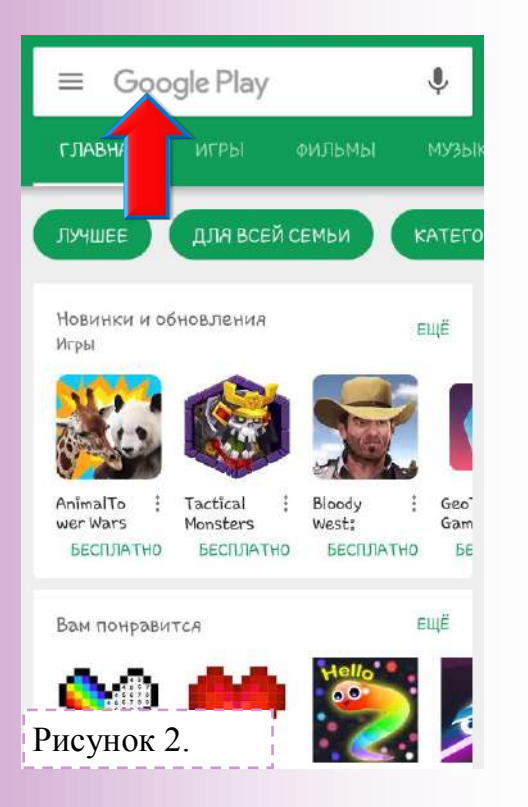

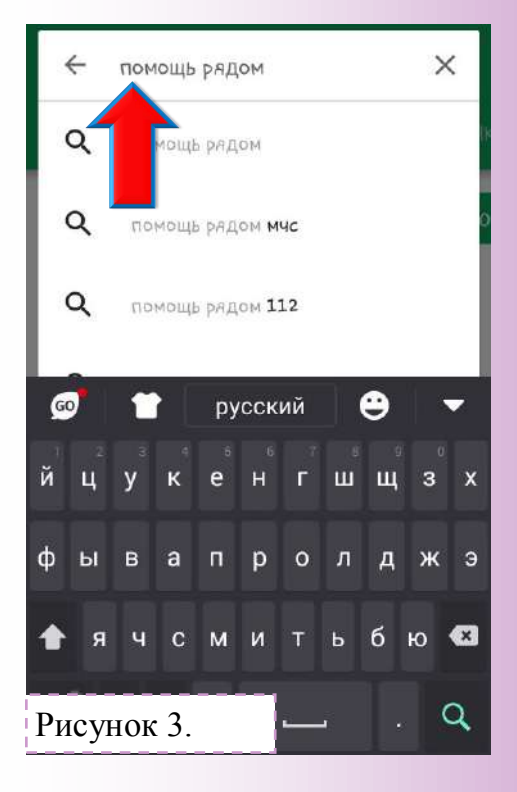

#### Шаг №3. Выбрать приложение «МЧС: помощь рядом» рис.4.

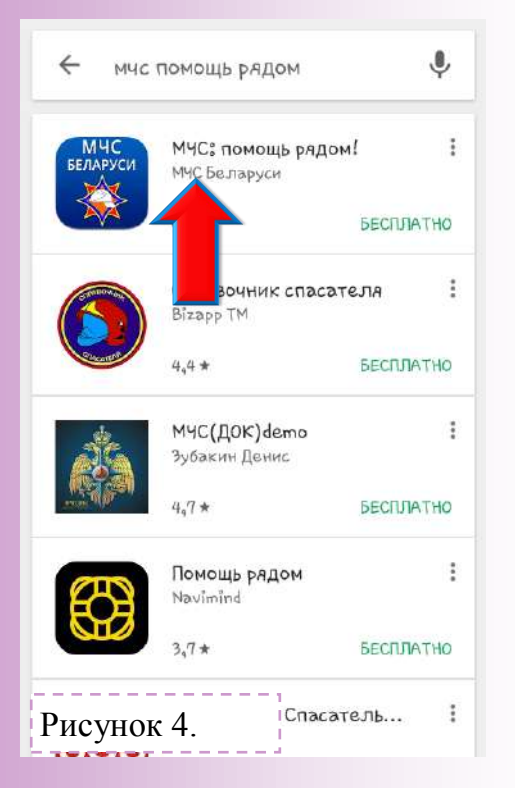

### Шаг №4. Установить приложение «МЧС: помощь рядом» рис.5.

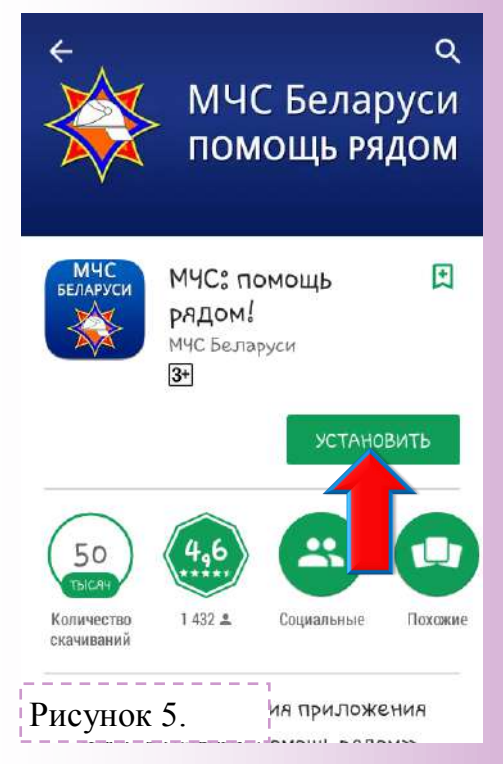

# Инструкция по отправке SMS-сообщений посредством мобильного приложения «МЧС: помощь рядом»

#### Шаг №1.

Запустить приложение «МЧС: Помощь рядом». рис.1

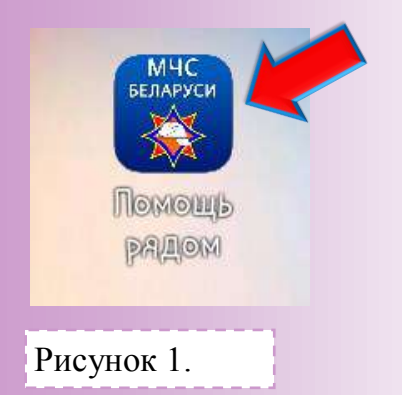

Шаг №2. Принять условия лицензионного соглашения.рис.2

> Пользовательское соглашение

Лицензионное соглашение на использование приложения «МЧС Беларуси: Помощь рядом» для мобильных устройств

Перед использованием приложения, пожалуйста, ознакомьтесь с условиями данного лицензионного соглашения. Любое использование приложения означает полное и безоговорочное принятие Вами услувий настоящего л дензионного соглашения. А принимаю условия лицензионного соглашения

Рисунок 2.

#### Шаг № 3. Ознакомиться с инструкцией и нажать кнопку. рис.3

Инструкции

#### Инструкции для пользователя

Наше приложение состоит из 5 основных разделов: «Карта неблагоприятных явлений», «Что делать?». «Проверь себя». «Информация» И «Энциклопедия». В нем доступна \$ 112 кнопка звонка 0 настройках которой МЫ расскажем ниже. B необходимых случаях (крупные ЧС, неблагоприятные условия и т.п.) ПО решению администратора также может быть предоставлен доступ пользователям ДЛЯ функции Начать работу

Рисунок 3.

Шаг №4. Выбрать иконку рис.4

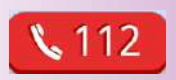

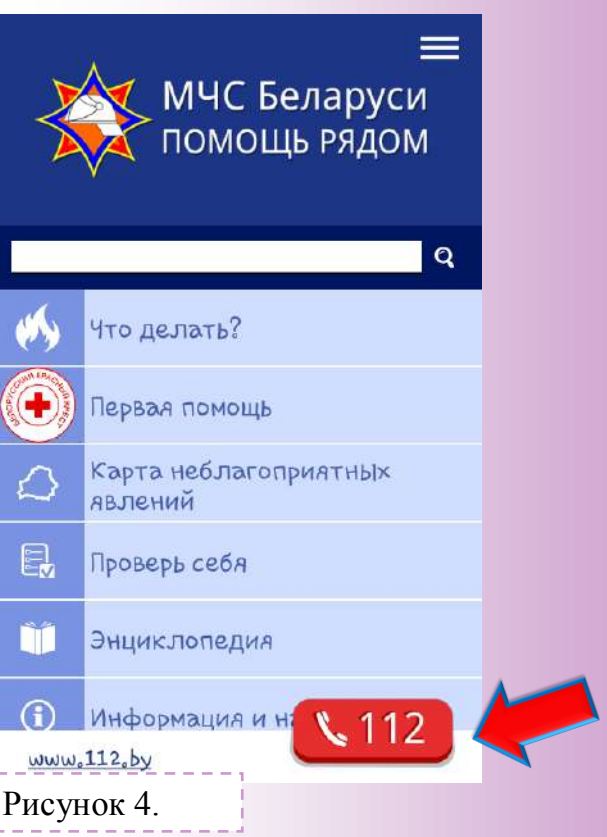

### Шаг № 5. Выбрать вкладку «Изменить настройки».рис.5

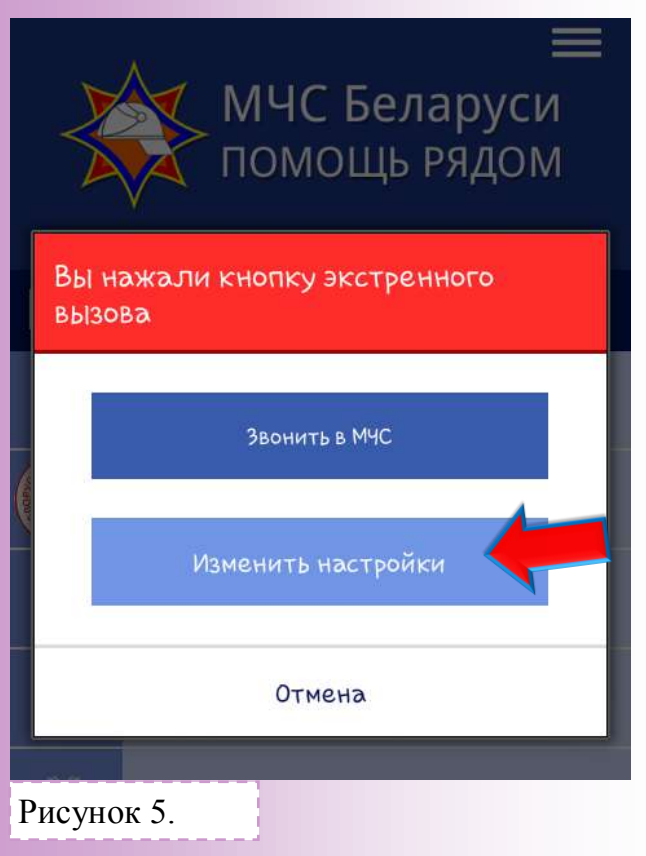

## Шаг № 6. Выбрать «Отправить СМС на предустановленный номер». рис.6

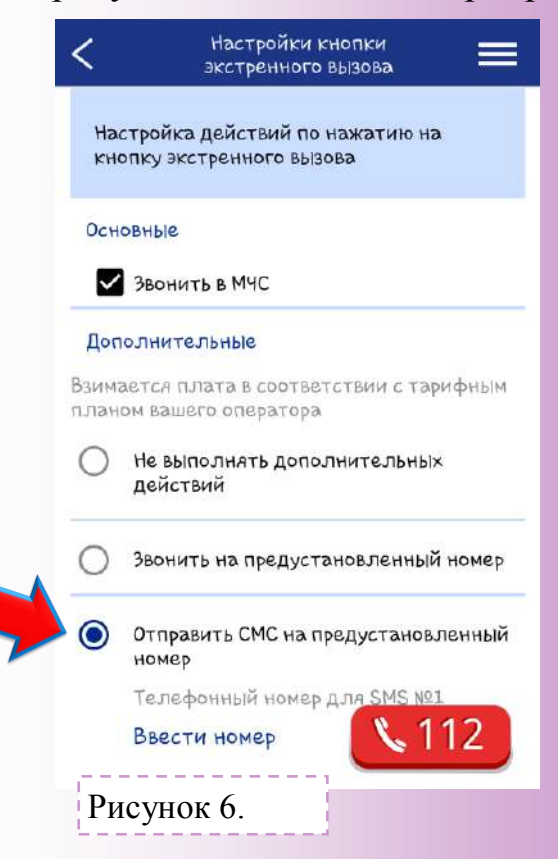

#### Шаг № 7. Ввести номер. рис.7

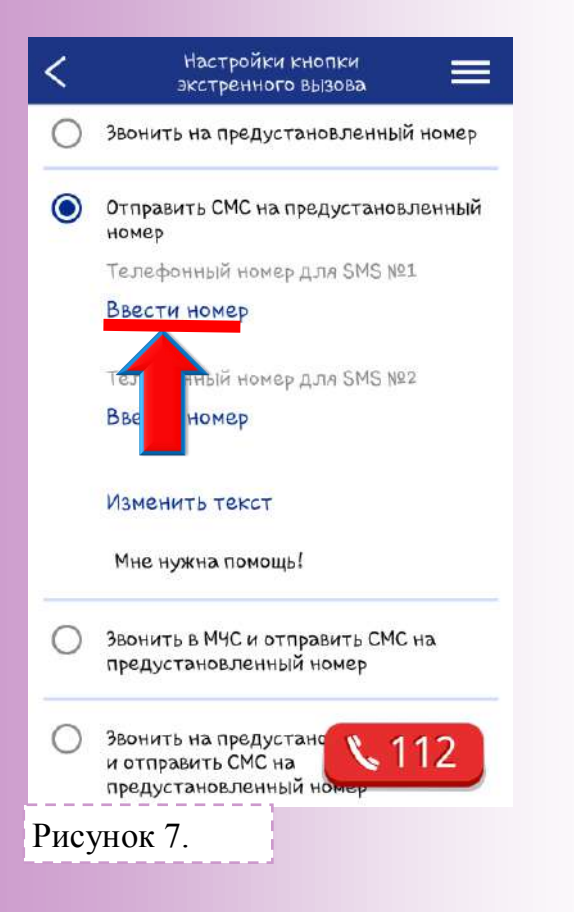

### Шаг № 8.

Ввести номер мобильного телефона «Центра оперативного управления учреждения «Витебское областное управление МЧС»

+375 29 701 16 01

рис.8

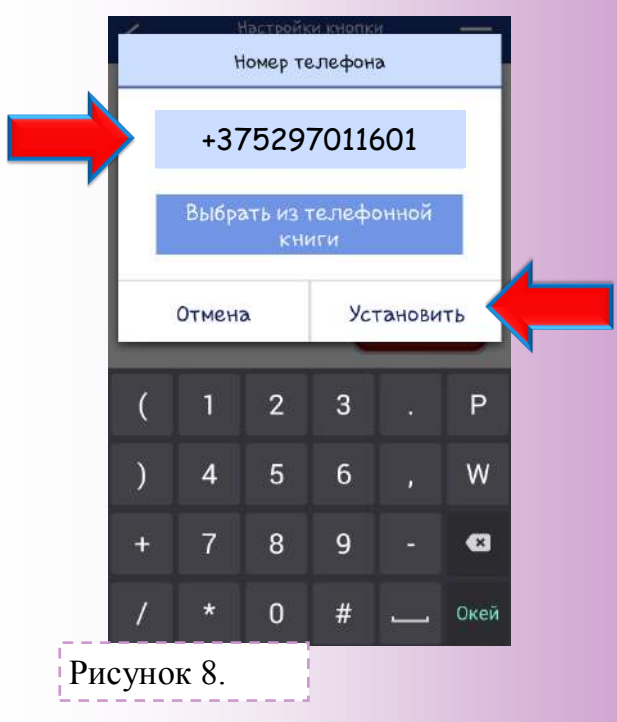

#### Шаг № 9.

Написать сообщение. Сообщение должно содержать не более 70 символов и следующую информацию:

- фамилию, имя, отчество;
- адрес;
- обстоятельства случившегося. рис.9

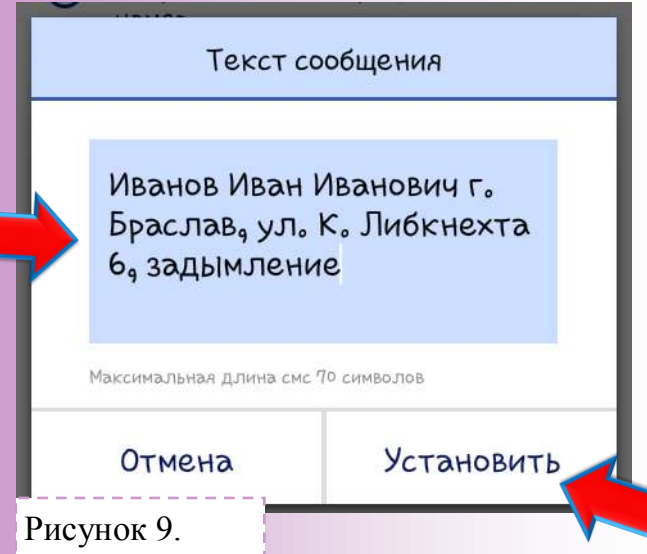

#### Шаг № 10.

Чтобы отправить набранное сообщение в МЧС нажать <u>112</u> и «Отправить SMS рис.10

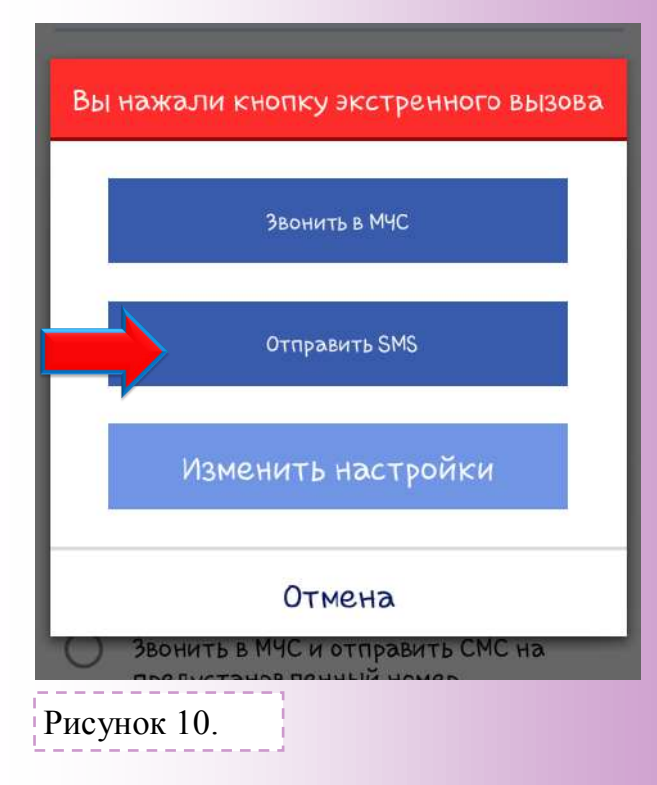